### Antes das ...

Competências Transversais para Ciências e Tecnologia

# Utilização Básica de Folhas de Cálculo

#### **Representações Gráficas em Excel** (I)

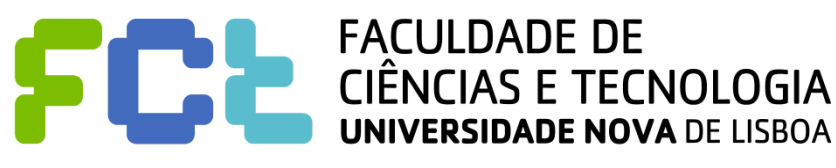

#### Introdução / Revisão à Representação Gráfica utilizando o Excel

Utilizando o **Excel**, vamos fazer:

- representação gráfica de **funções** (Gráfico de Linhas, ou Gráfico de Dispersão);

 representação gráfica de um conjunto de pontos (Gráfico de Dispersão – bom para se averiguar se há relação entre 2 variáveis!);

- representação gráfica de um conjunto de pontos com abcissas em categorias (p.ex., meses do ano);

- representação com **Gráfico Circular** (ou **Tarte**) - com indicação de valores absolutos, ou relativos.

#### Introdução / Revisão à Representação Gráfica utilizando o Excel

Neste ficheiro vamos apresentar a **representação** gráfica de funções.

Começaremos por utilizar um **Gráfico de Linhas**. Em seguida, utilizaremos um **Gráfico de Dispersão**.

Para seguir melhor as explicações, sugerimos-lhe que abra o ficheiro **Representação gráfica.xls** e que se situe no Separador "Função".

Representar f(x) graficamente no domínio [-10; 10]:

$$f(x) = \begin{cases} 2x^2 & ; x \ge 0 \\ -2x^2 & ; x < 0 \end{cases}$$

#### Qual a "precisão" desejada para o gráfico?

Menos pontos; menor precisão – p.ex.  $\Delta x = 4 \rightarrow 6$  pontos Mais pontos; maior precisão – p.ex.  $\Delta x = 0, 1 \rightarrow 201$  pontos

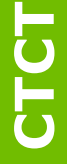

Muitos pontos  $\rightarrow$  cuidado na formatação do eixo das abcissas!

Representar f(x) graficamente no domínio [-10; 10]:

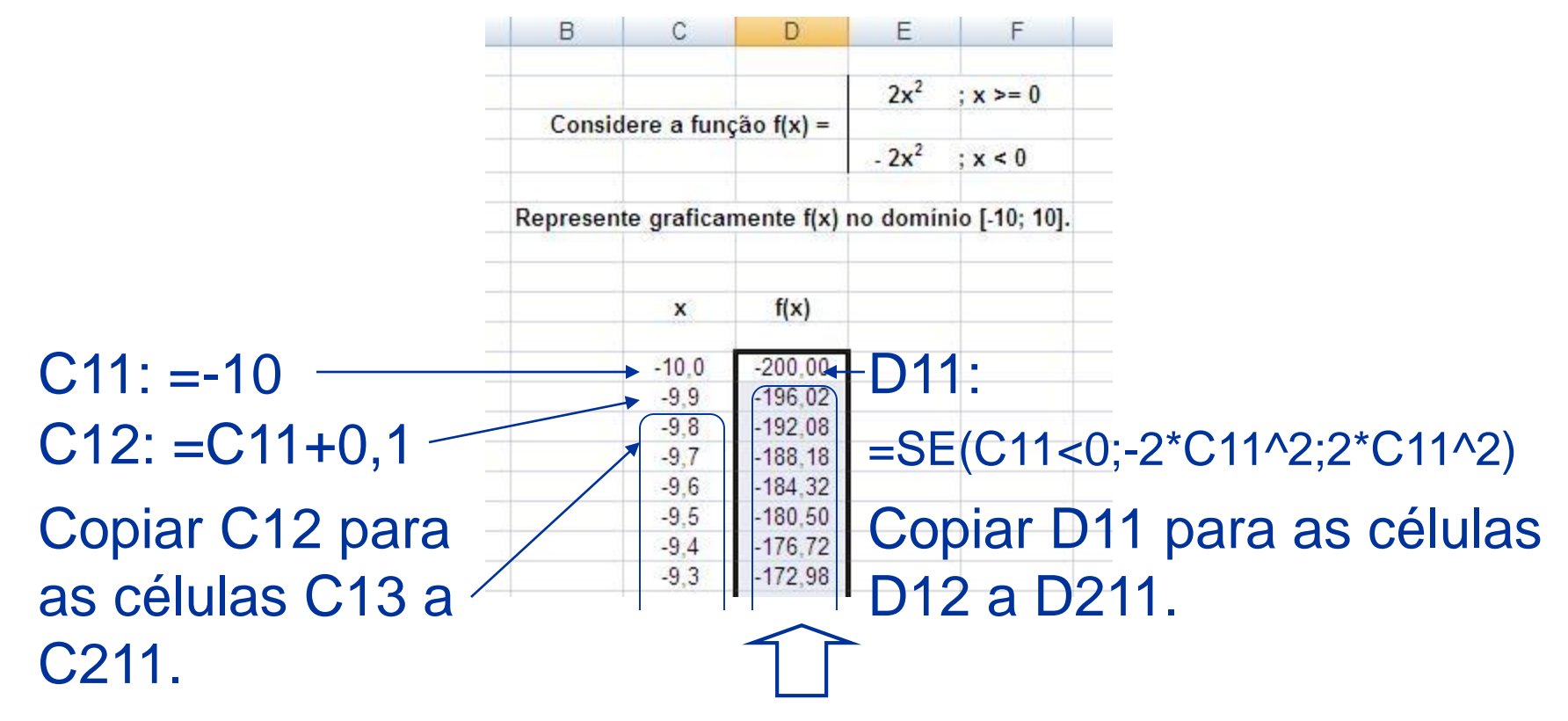

Para representar graficamente f(x), começar por **selecionar as células D11 a D211**.

#### Representar f(x) graficamente no domínio [-10; 10]:

| D        | U          | U            | E                 | E                                         |
|----------|------------|--------------|-------------------|-------------------------------------------|
|          |            |              | - 2               |                                           |
|          |            |              | 2x <sup>2</sup>   | ; x >= 0                                  |
| Consid   | lere a fun | ção f(x) =   |                   |                                           |
|          |            |              | - 2x <sup>2</sup> | ; x < 0                                   |
|          |            |              |                   |                                           |
| Represen | te grafica | mente f(x) ı | no domíni         | io [-10; 10].                             |
| 5/8      |            | 0.08         |                   | 07 - 12 - 22 - 22 - 22 - 22 - 22 - 22 - 2 |
|          |            |              |                   |                                           |
|          | x          | f(x)         |                   |                                           |
| _        |            |              |                   |                                           |
|          | -10,0      | -200,00      |                   |                                           |
|          | -9,9       | -196,02      |                   |                                           |
|          | -9,8       | -192,08      |                   |                                           |
|          | -9,7       | -188,18      |                   |                                           |
|          | -9,6       | -184,32      |                   |                                           |
|          | -9,5       | -180,50      |                   |                                           |
|          | -9,4       | -176,72      |                   |                                           |
|          | -9,3       | -172,98      |                   |                                           |
|          | -9,3       | -172,98      |                   |                                           |

#### 1 – Selecionar as células D11 a D211.

#### 2 – No separador Inserir, escolher Gráficos – Linha

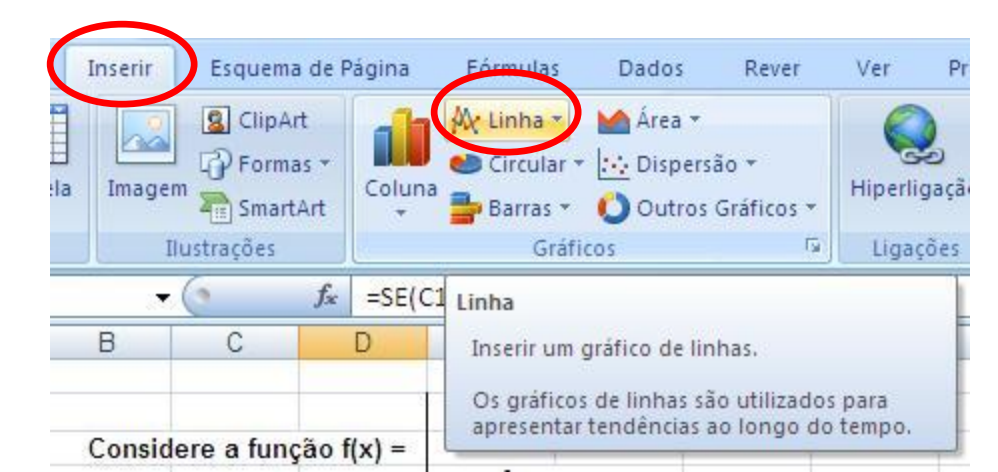

#### Representar f(x) graficamente no domínio [-10; 10]:

| Çons    | idere a fun | ção f(x) = | a×D       | 241.         |
|---------|-------------|------------|-----------|--------------|
| Represe | nte grafica | mente f(x) | no domíni | o [-10; 10]. |
|         | x           | f(x)       |           |              |
|         | -10.0       | -200,00    |           |              |
|         | -9,9        | -196,02    |           |              |
|         | -9,8        | -192,08    |           | 1            |
|         | -9,7        | -188,18    |           |              |
|         | -9,6        | -184,32    |           |              |
|         | -9.5        | -180,50    |           |              |
|         | -9,4        | -176,72    |           |              |
|         | -9.3        | -172,98    |           |              |

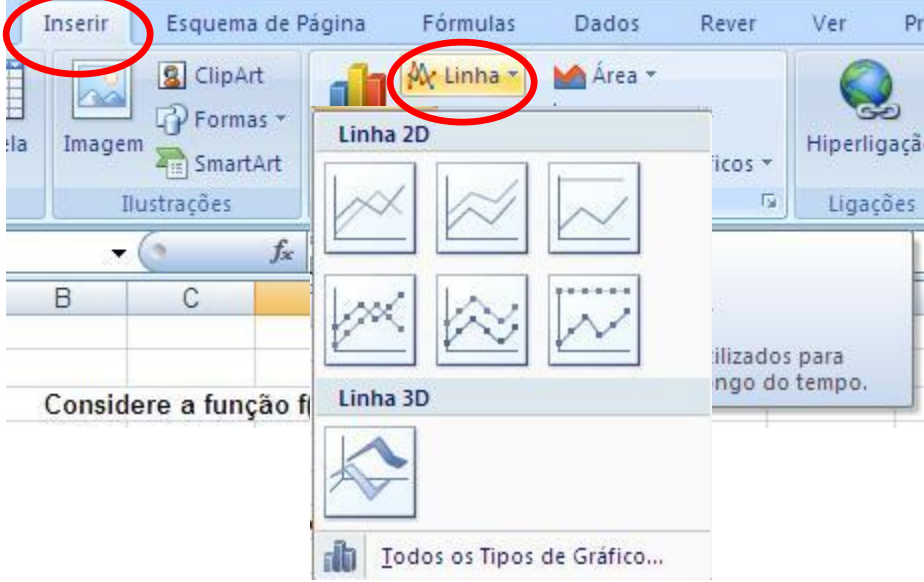

#### 2 – No separador Inserir, escolher Gráficos – Linha e...

3 – Escolher o tipo de gráfico.

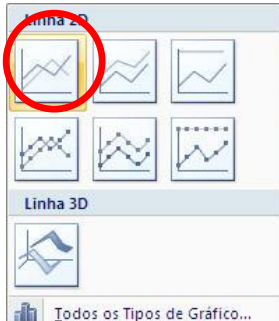

Representar f(x) graficamente no domínio [-10; 10]:

- 1 Selecionar as células D11 a D211.
- 2 No separador Inserir, escolher Gráficos Linha e...
- 3 Escolher o tipo de gráfico.

Obtemos, assim:

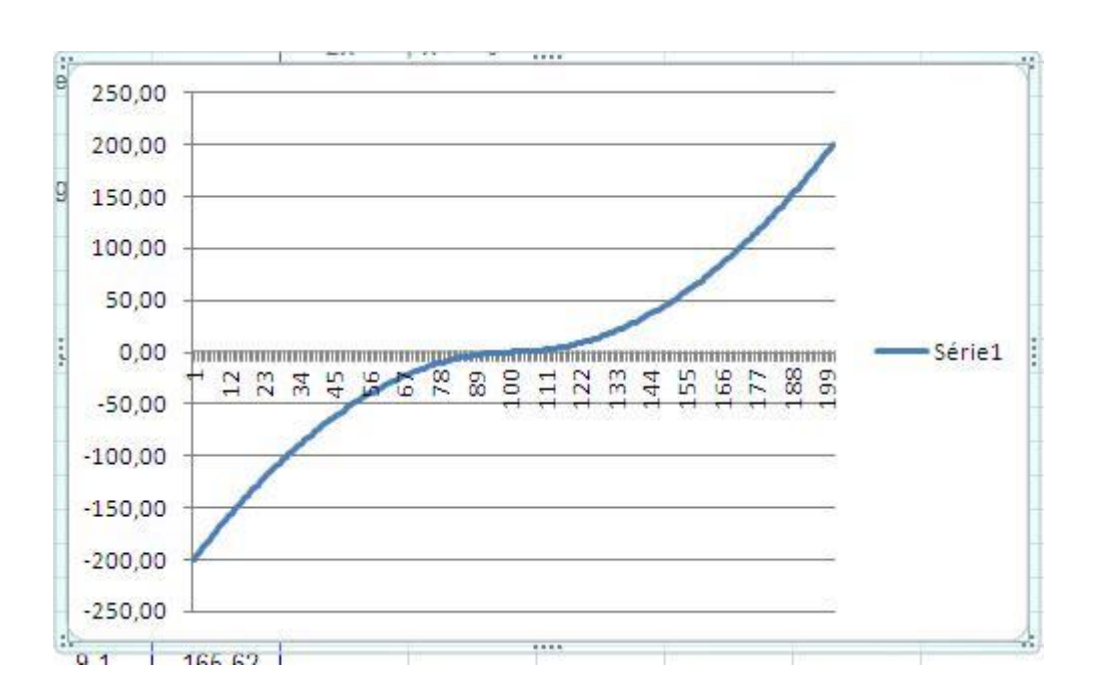

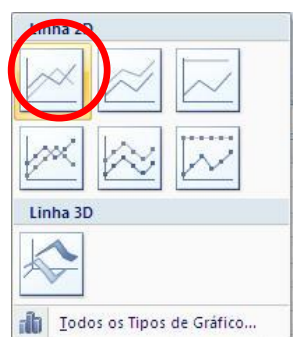

#### Representar f(x) graficamente no domínio [-10; 10]:

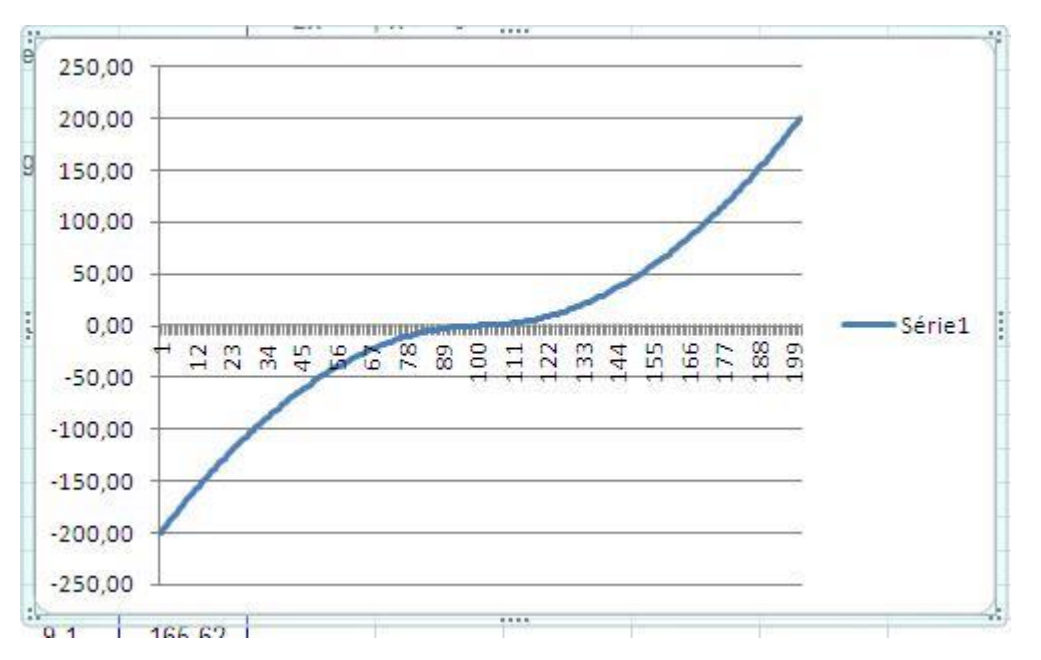

Note-se que: - não é necessária a Legenda à direita.

- o eixo das abcissas tem valores incorretos!

#### Para retirar a Legenda, clicar com o botão do lado direito do

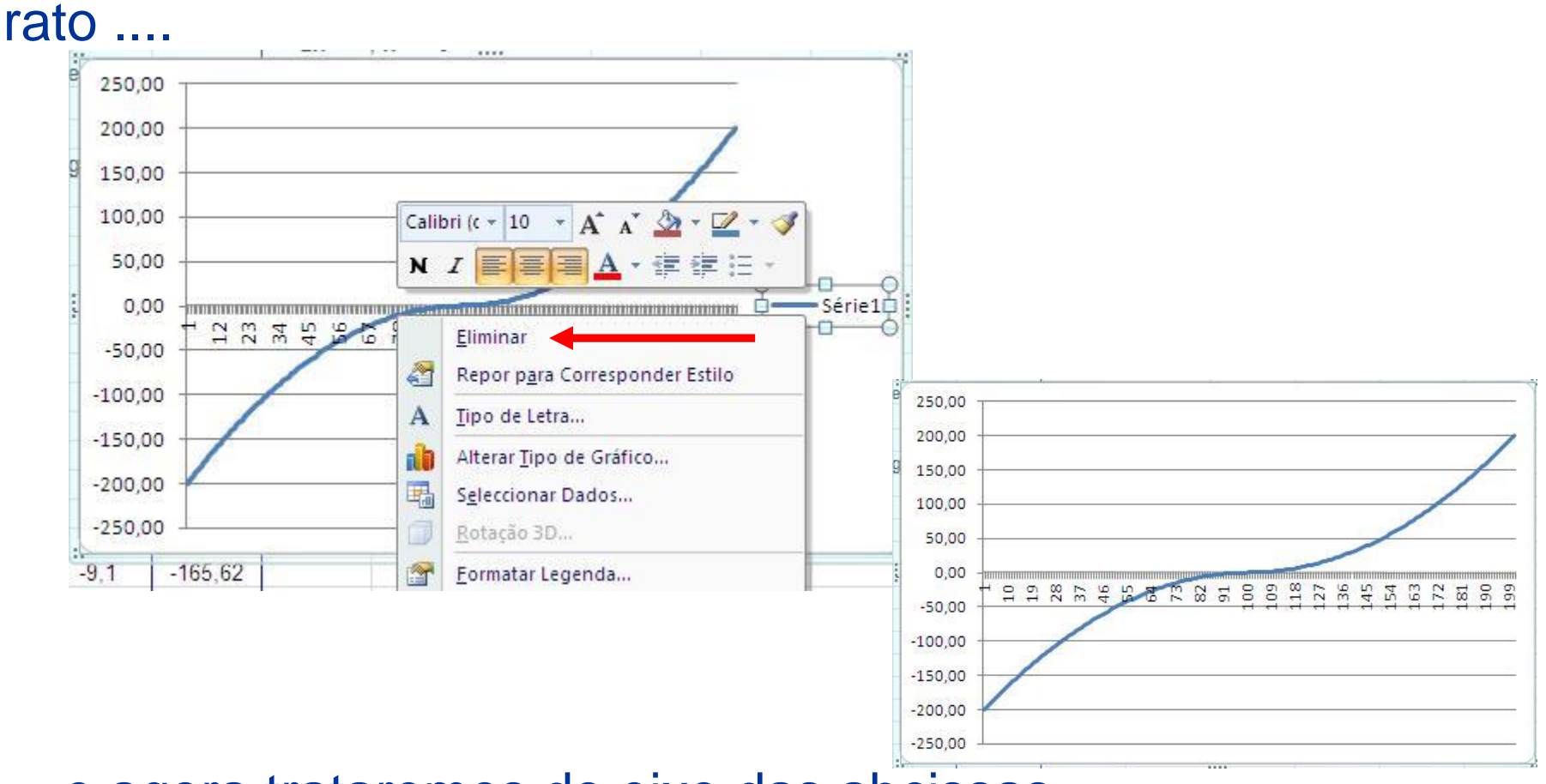

... e agora trataremos do eixo das abcissas...

Para tratar do eixo das abcissas, clicamos sobre a zona do gráfico com o botão do lado direito do rato....

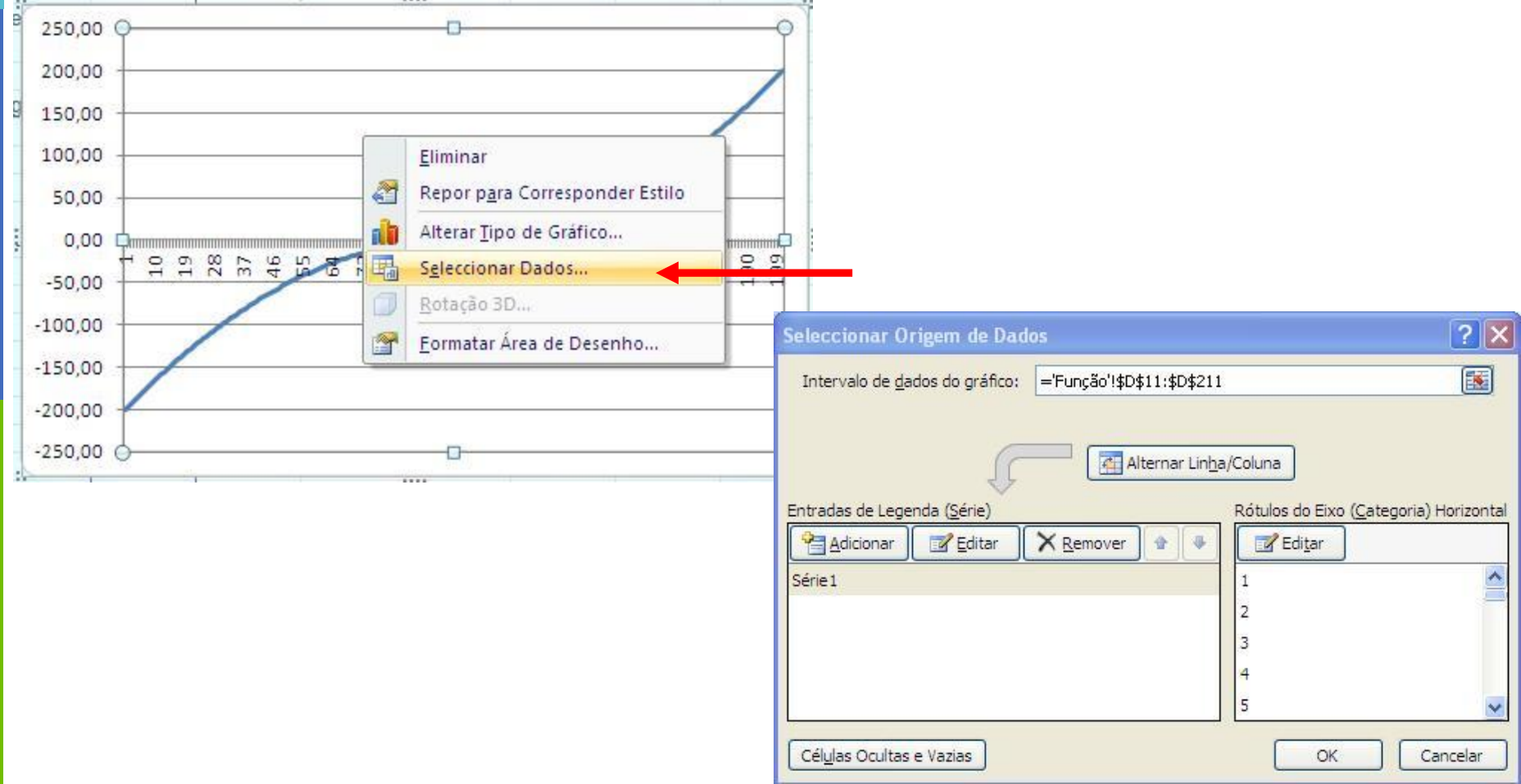

#### Para tratar do eixo das abcissas....

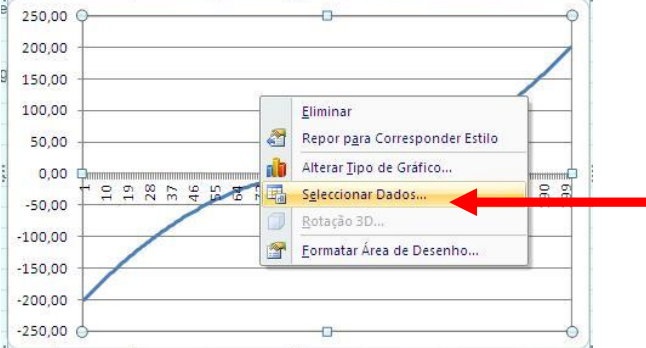

| eleccionar Origem de Dados 🔹 ?                                                                                         | < |
|----------------------------------------------------------------------------------------------------|---|
| Intervalo de <u>d</u> ados do gráfico: ='Função'!\$D\$11:\$D\$211                                                      |   |
| intradas de Legenda (Série)<br>Adicionar PEditar Remover Remover<br>Série 1<br>Células Ocultas e Vazias<br>OK Cancelar |   |
| Rótulos do Eixo 🛛 🕄                                                                                                    |   |
| Intervalo do rótulo do eixo:                                                                                           |   |
| OK Cancelar                                                                                                    |   |
| Rótulos do Eixo                                                                                                    |   |
| Intervalo do rótulo do eixo:                                                                                           |   |

=Funcão!\$C\$11:\$C\$211

Selecionar as células C11 a C211...

12

= -10,0; -9,9; -...

Para tratar do eixo das abcissas.... Selecionar as células C11 a C211...

|   | <u>? </u>    |
|---|--------------|
| = | -10,0; -9,9; |
|   | Cancelar     |
|   | =            |

| Intervalo de <u>d</u> ados do gráfico: | ='Função'!\$C\$11:\$D\$211     | <b>E</b>                     |
|----------------------------------------|--------------------------------|------------------------------|
| ſ                                      | Alternar Lin <u>h</u> a/Coluna |                              |
| Entradas de Legenda ( <u>S</u> érie)   | Rótulos do Eixo (s             | <u>C</u> ategoria) Horizonta |
| Série 1                                | -10,0                          | ^                            |
|                                        | -9,9                           | -                            |
|                                        | -9,8                           |                              |
|                                        | -9,7                           |                              |
|                                        | -9.6                           | ~                            |

CTCT

# Para tratar do eixo das abcissas.... Selecionar as células C11 a C211...

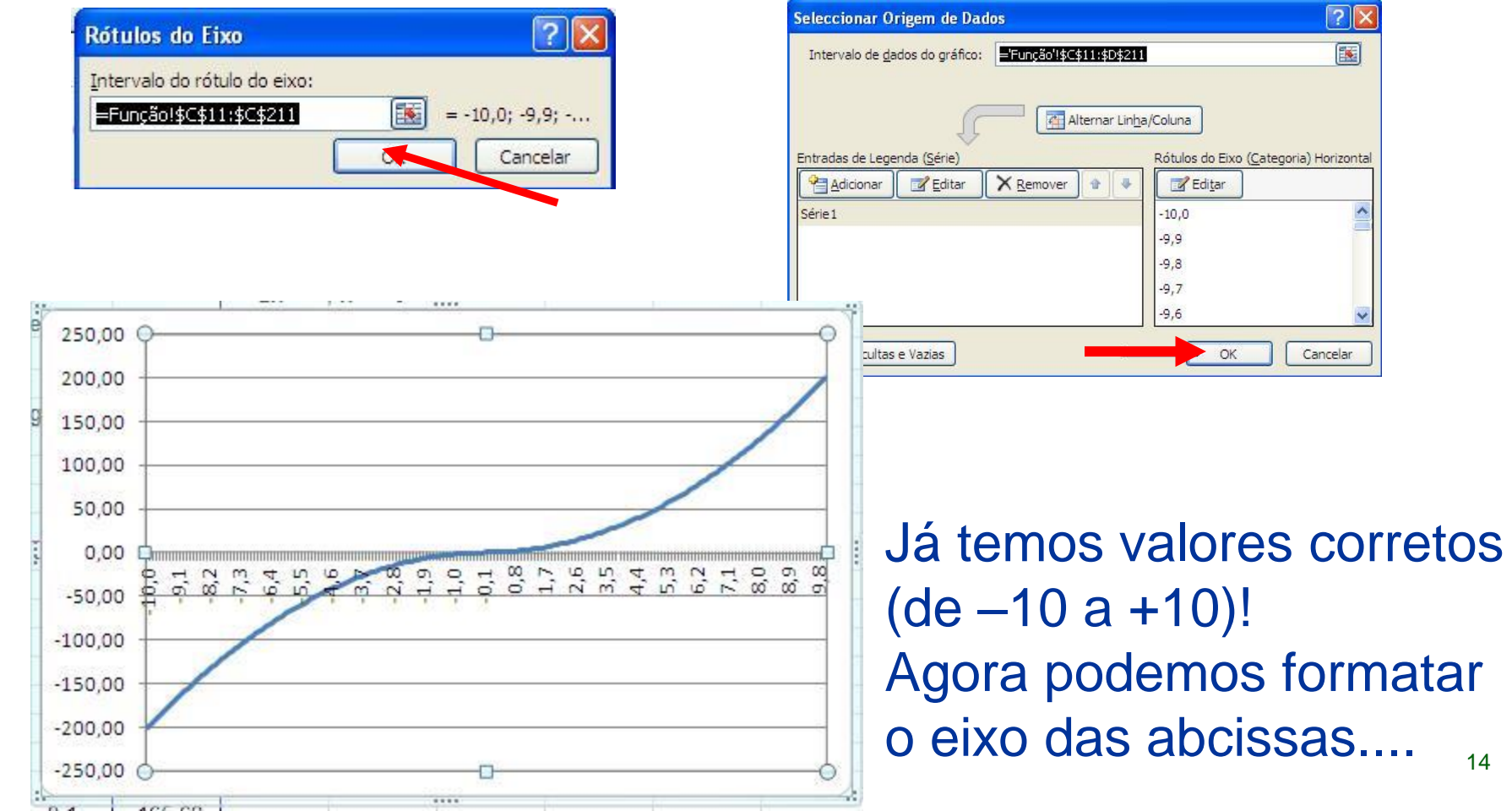

Para formatar o eixo das abcissas.... Clicar sobre a zona do eixo das abcissas com o botão do lado direito do rato...

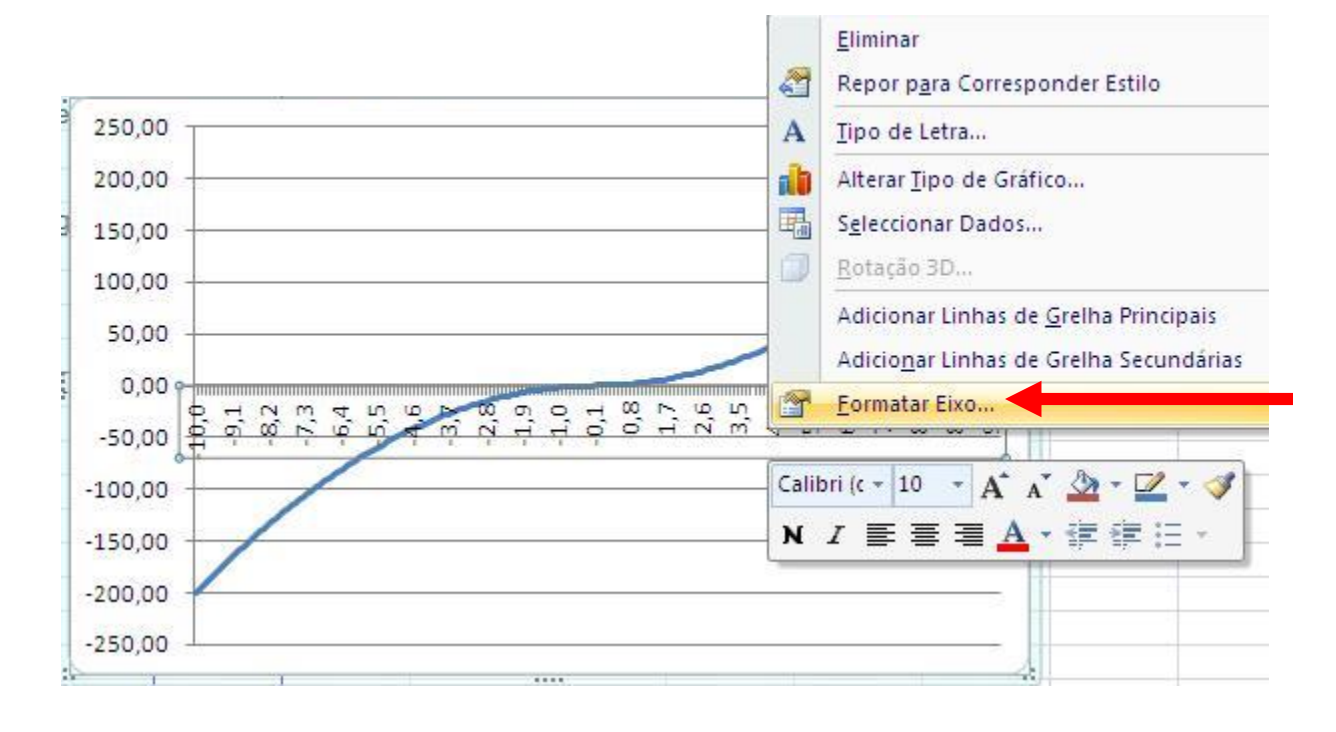

CTC

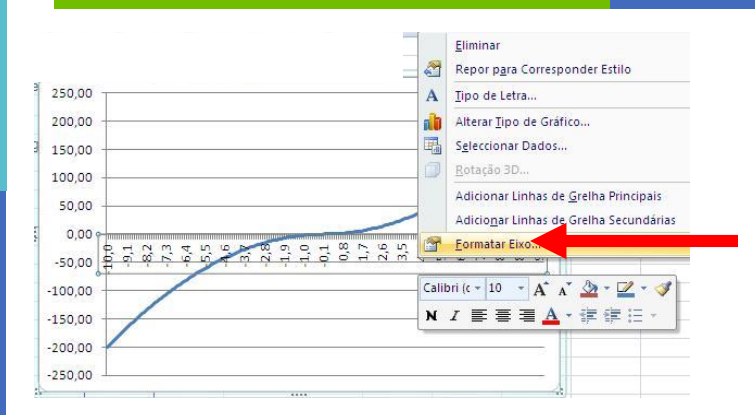

| Op,ñesde Exo                                                                                      | Opcões de Livo                                                                                                    |                                           |
|---------------------------------------------------------------------------------------------------|----------------------------------------------------------------------------------------------------|-------------------------------------------|
| Número<br>Preenchimento<br>Cor da Linha<br>Estilo de Linha<br>Sombra<br>Hormato 30<br>Alinhamento | Intervalo entre as marces de escala<br>Intervalo entre as marces de escala<br>Intervalo entre rótulos<br>Automates<br>Especificar oridade de intervalo:<br>Categories en orden ingersa<br>Ustáncia do rótulo para a exo: 100<br>Tipo de Fixo:<br>Sejeccionar automaticamente com<br>Exo do texto | 1<br>L<br>Dase nos dados                  |
|                                                                                                   | Tigo de marca de escala principa ;<br>Tigo de marca de escala socundária;<br>Liditulos do elxo;                                                                                                    | Exterior 😢<br>Nonhum 😵<br>Junto po Eixo 😵 |
|                                                                                                   | O etco vertical cruzal<br>Automótigo<br>No número de categoria:<br>No número de categoria:<br>No refegoria máxima<br>Posição do Floc:<br>Nasimancas de escala<br>Entre as migros de escala                                                                                                    |                                           |
|                                                                                                   |                                                                                                    | Fechar                                    |

Form

Oc Nú

#### 1 – Representar uma função (I)

ercr

| rmatar Eixo                                                              |                                                                                                    |                                                                               | ? 🛛             |
|--------------------------------------------------------------------------|----------------------------------------------------------------------------------------------------|-------------------------------------------------------------------------------|-----------------|
| Opções de Eixo                                                           | Opções de Eixo                                                                                                    |                                                                               |                 |
| Número                                                                   | Intervalo entre as marc                                                                                                    | as de escala: 10                                                              |                 |
| Preenchimento<br>Cor da Linha<br>Estilo de Linha<br>Sombra<br>Formato 3D | Intervalo entre rótulos:<br>Automático<br>Especificar unidade<br>Categorias em orde<br>Distância do rótulo para<br>Tino de Fixo: | de intervalo: <u>10</u><br>m in <u>v</u> ersa<br>ı o eixo: <u>100</u>         |                 |
| Alinhamento                                                              | <ul> <li>Seleccionar automa</li> </ul>                                                                                           | ticamente com base nos dao                                                    | dos             |
| Eo                                                                       | <ul> <li>Eixo do texto</li> <li>Eixo da data</li> </ul>                                                                          | 250,00<br>200,00<br>150,00<br>100,00                                          |                 |
| EC                                                                       |                                                                                                    | 50,00                                                                         |                 |
| res                                                                      | uitado                                                                                                    | 0,00<br>-10,0 -9,0 -8,0<br>-50,00<br>-100,00<br>-150,00<br>-200,00<br>-250,00 | 0 -7,0 -6,0 -5, |

17

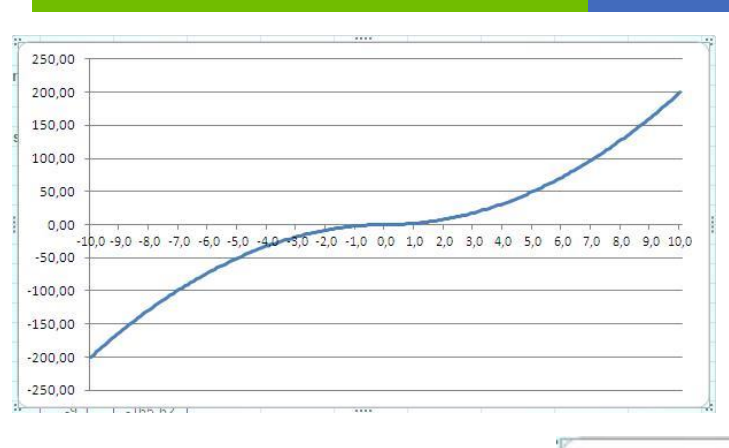

Clicando na zona do gráfico com o botão do lado direito do rato...

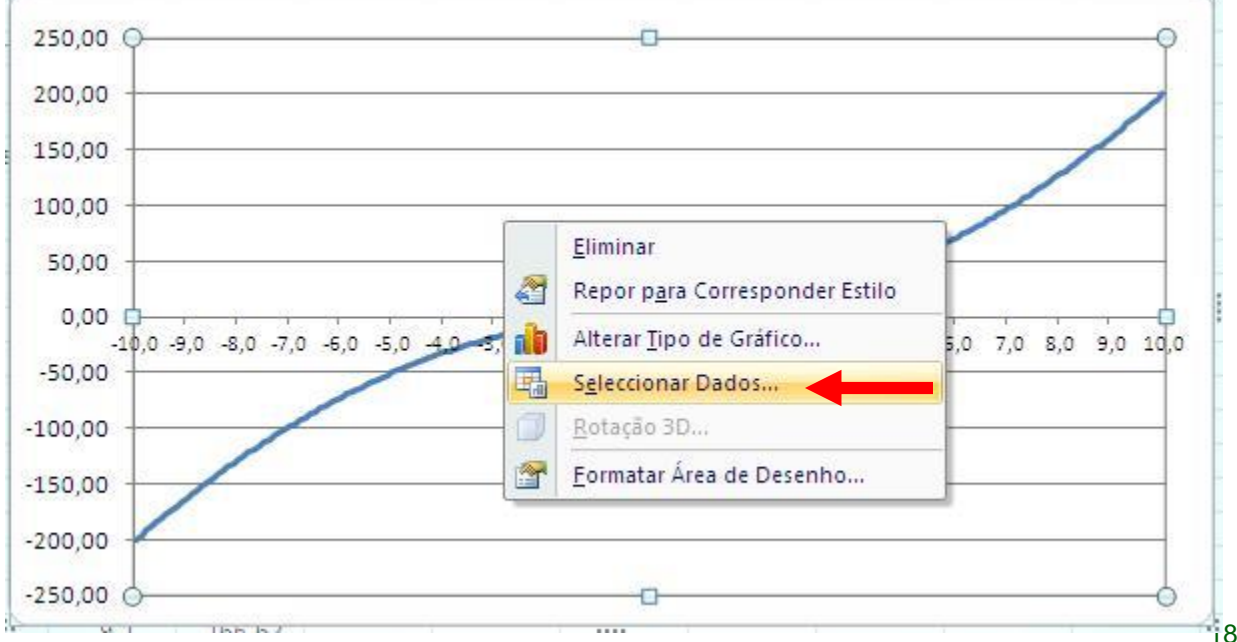

| 250,00<br>200,00<br>150,00<br>100,00<br>50,00<br>0,00<br>0,00<br>50,00<br>0,00<br>100,00<br>50,00<br>0,00<br>100,00<br>50,00<br>100,00<br>50,00<br>100,00<br>100,00<br>50,00<br>100,00<br>100,00<br>50,00<br>100,00<br>100,00<br>50,00<br>100,00<br>100,00<br>50,00<br>100,00<br>100,00<br>50,00<br>100,00<br>100,00<br>50,00<br>100,00<br>100,00<br>1 | Seleccionar Origem de D              | ados                                                |                                                                                            |                   |
|----------------------------------------------------------------------------------------------------|--------------------------------------|-----------------------------------------------------|--------------------------------------------------------------------------------------------|-------------------|
| -100,00<br>-150,00<br>-200,00<br>-250,00<br>-250,000<br>-250,00<br>-250,00<br>-2                                                               | Intervalo de <u>d</u> ados do gráfic | o: Erunção'l\$C\$11:\$D\$211                        | a/Coluna                                                                                   |                   |
|                                                                                                    | Entradas de Legenda ( <u>S</u> érie) | 🗙 <u>R</u> emover 🔹 🗣                               | Rótulos do Eixo ( <u>Categ</u><br>Edi <u>t</u> ar<br>-10,0<br>-9,9<br>-9,8<br>-9,7<br>-9,6 | poria) Horizontal |
|                                                                                                    | Células Ocultas e Vazias             | Editar Série                                        | (BE)                                                                                       |                   |
| Podemos agora escreve<br>nome da função                                                                                                    | er o                                 | <u>V</u> alores da série:<br>=Função!\$D\$11:\$D\$2 | 211 <b>E</b>                                                                               | = -200,00; -196,  |

### 1 – Representar uma função (I)

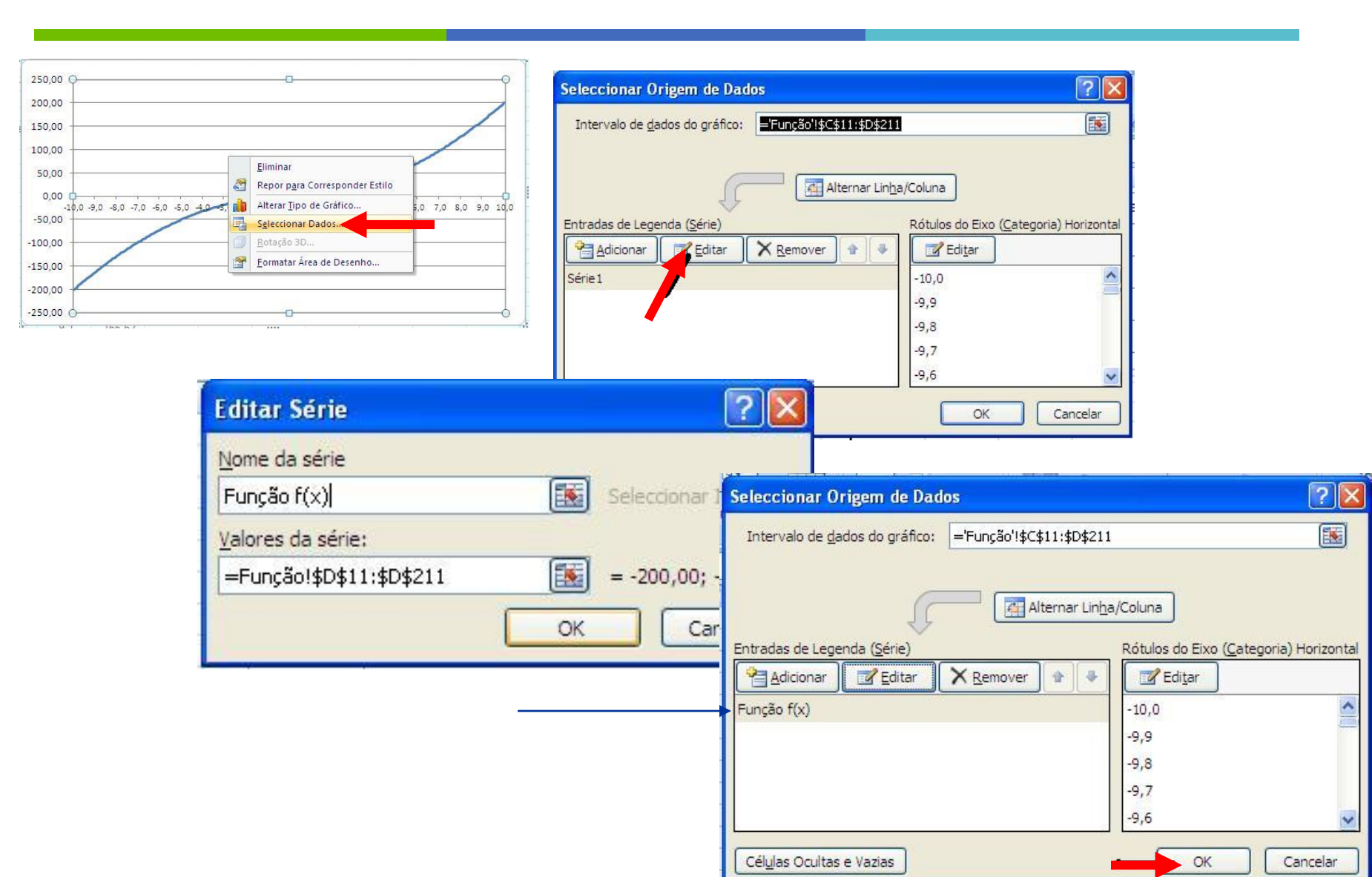

| Seleccionar Origem de Dados                     |                                | ? 🛛                             |
|-------------------------------------------------|--------------------------------|---------------------------------|
| Intervalo de <u>d</u> ados do gráfico: ='Função | o'!\$C\$11:\$D\$211            | <b></b>                         |
| ( T                                             | Alternar Lin <u>h</u> a/Coluna |                                 |
| Entradas de Legenda ( <u>S</u> érie)            | Rótulos do Eixo                | ( <u>C</u> ategoria) Horizontal |
| Adicionar Z Editar X Remo                       | wer 🛊 🐥 📝 Edi <u>t</u> ar      |                                 |
| Função f(x)                                     | -10,0                          | ^                               |
|                                                 | -9,9                           |                                 |
|                                                 | -9,8                           |                                 |
|                                                 | -9,7                           |                                 |
|                                                 | -9,6                           | ~                               |
| Cél <u>u</u> las Ocultas e Vazias               | OK                             | Cancelar                        |

E aqui está um gráfico decente da função

$$f(x) = \begin{cases} 2x^2 & ; x \ge 0 \\ -2x^2 & ; x < 0 \end{cases}$$

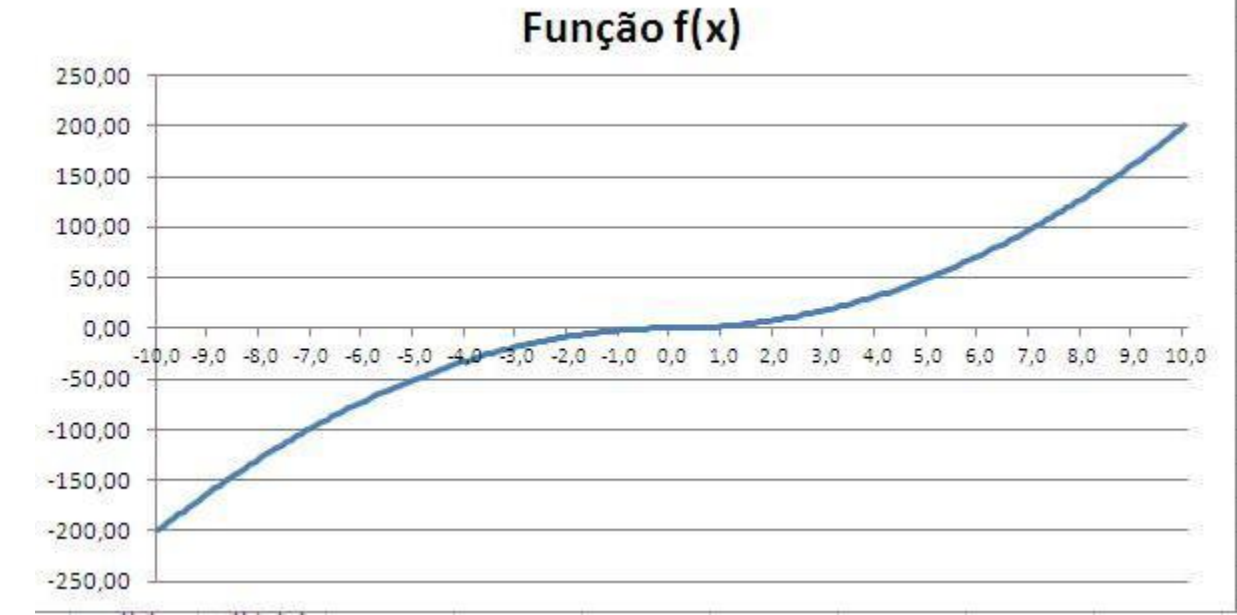

 $f(x) = \begin{cases} 2x^2 & ; x \ge 0 \\ -2x^2 & ; x < 0 \end{cases}$ 

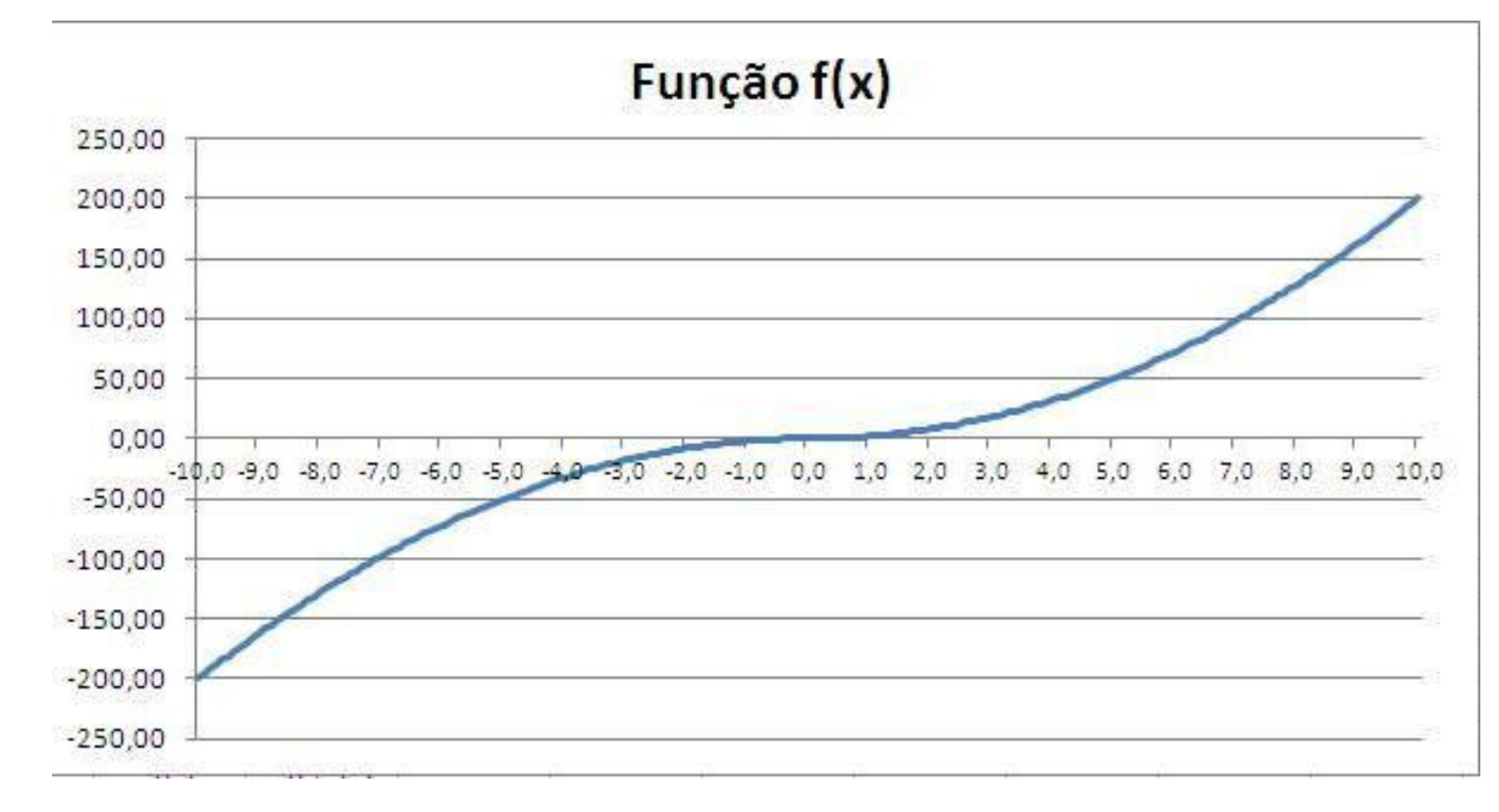

CTCT

Representemos graficamente

$$f(x) = \begin{cases} 2x^2 & ; x \ge 0 \\ -2x^2 & ; x < 0 \end{cases}$$

utilizando agora um Diagrama de Dispersão (Scatter Plot):

Comecemos por seleccionar os dados (x; f(x)), ou seja as células C11 x D211.

|    | В                 | С          | D            | E                 | F            |
|----|-------------------|------------|--------------|-------------------|--------------|
| 1  |                   |            | · · · · · ·  |                   |              |
| 2  |                   |            |              | $2x^2$            | ; x >= 0     |
| 3  | Consid            | lere a fun | ção f(x) =   |                   |              |
| 4  |                   |            |              | - 2x <sup>2</sup> | ; x < 0      |
| 5  |                   |            |              |                   |              |
| 6  | Represen          | te grafica | mente f(x) i | no domín          | io [-10; 10] |
| 7  | a distance in the |            |              |                   |              |
| 8  |                   |            |              |                   |              |
| 9  |                   | x          | f(x)         |                   |              |
| 10 |                   |            |              |                   |              |
| 11 |                   | -10,0      | -200,00      |                   |              |
| 12 |                   | -9,9       | -196,02      |                   |              |
| 13 |                   | -9,8       | -192,08      |                   |              |
| 14 |                   | -9,7       | -188,18      |                   |              |
| 15 |                   | -9,6       | -184,32      |                   |              |
| 16 |                   | -9,5       | -180,50      |                   |              |
| 17 |                   | -9,4       | -176,72      |                   |              |
| 18 |                   | -9,3       | -172,98      |                   |              |
|    |                   |            |              |                   |              |

-200,00

- 1 Selecionar as células C11 a D211.
- 2 No separador Inserir, escolher Gráficos – Dispersão e...

|   |   | В         | С          | D          | E                 | F             |
|---|---|-----------|------------|------------|-------------------|---------------|
|   | 1 |           |            |            |                   |               |
| 2 | 2 |           |            |            | $2x^2$            | ; x >= 0      |
|   | 3 | Consid    | lere a fun | ção f(x) = |                   |               |
| 4 | 1 |           |            |            | - 2x <sup>2</sup> | ; x < 0       |
| 5 | 5 |           |            |            |                   |               |
| 6 | 6 | Represent | te grafica | mente f(x) | no domín          | io [-10; 10]. |
| Ĩ | 7 |           |            |            |                   |               |
| 8 | 3 |           |            |            |                   |               |
| 9 | 9 |           | x          | f(x)       |                   |               |
| 1 | 0 |           |            |            |                   |               |
| 1 | 1 |           | -10,0      | -200,00    |                   |               |
| 1 | 2 |           | -9,9       | -196,02    |                   |               |
| 1 | 3 |           | -9,8       | -192,08    |                   |               |
| 1 | 4 |           | -9,7       | -188,18    |                   |               |
| 1 | 5 |           | -9,6       | -184,32    |                   |               |
| 1 | 6 |           | -9,5       | -180,50    |                   |               |
| 1 | 7 |           | -94        | -176 72    |                   |               |

| 0        | a) 🖬 🤊 .                                | DI . ) :   | Repr        | esent            | tação  | gráfica div [N | viodo de Co                 | ompatibilid        | lade] - Micro                    | soft Excel |
|----------|-----------------------------------------|------------|-------------|------------------|--------|----------------|-----------------------------|--------------------|----------------------------------|------------|
| Li       | Base                                    | Inserir    | Esquema     | de P             | ágina  | Fórmulas       | Dados                       | Rever              | Ver Pro                          | gramador   |
| T<br>Din | abela Tabe                              | la Image   | ClipAr      | t<br>Is ▼<br>Art | Colur  | A Linha ▼      | Area •<br>Dispers<br>Outros | ão •<br>Gráficos • | Kiperligação                     | Caixa      |
|          | lancias                                 | <u> </u>   | llustrações | 201              |        | Grai           | icos                        |                    | Ligações                         | JE.        |
|          | C11                                     |            | 0           | fx               | =-10   | 1              | Dispersão                   |                    |                                  |            |
| 4        | В                                       | С          | D           |                  | E      | F              | Inserir ur                  | n gráfico de       | Dispersão, tan                   | nbém 🛛     |
| 1        |                                         |            |             | -                |        |                | conhecid                    | lo como um         | gráfico X Y.                     |            |
| 2        |                                         |            | (           | 2                | $2x^2$ | ; x >= 0       | Estetino                    | de gráfico (       | compara pares                    | de         |
| 3        | Conside                                 | ere a fung | ;ão f(x) =  |                  |        |                | valores.                    | de granco (        | compara pares                    | ur I       |
| 4        | 100000000000000000000000000000000000000 |            |             | - 2              | $x^2$  | ; x < 0        |                             |                    |                                  |            |
| 5        |                                         |            |             |                  |        |                | Utilize es<br>tracados      | te grafico q       | uando os valor<br>optram pa orde | es<br>m do |
| 6        | Represente                              | e graficar | nente f(x)  | no d             | omín   | io [-10; 10].  | eixo X ou                   | quando rej         | presentam med                    | lidas      |
| 7        | 28                                      | 20         | 1           |                  |        | AND REFE I     | separada                    | 15.                |                                  |            |
| 8        | 1                                       |            |             |                  |        |                |                             |                    |                                  |            |
| 9        | 1                                       | x          | f(x)        |                  |        | 1              |                             |                    |                                  |            |
| 0        |                                         | 128578     |             |                  |        |                |                             |                    |                                  |            |
|          |                                         | 40.0       | 000.00      | 11               |        |                |                             |                    |                                  |            |

В E  $2x^2$ : x >= 0 1 – Selecionar as células C11 a D211. Considere a função f(x) =  $-2x^2$ ; x < 0 Represente graficamente f(x) no domínio [-10; 10]. 2 – No separador Inserir, escolher X f(x) Gráficos – Dispersão e... -200.00 -10.0 -9.9 -196.02 3 – Escolher "Dispersão apenas com Marcadores" Representação gráfica div [Modo de Compatibilidade] - Microsoft Excel Base Inserir Esquema de Página Fórmulas Dados Rever Ver Programador & ClipArt \land Área 🔻 A Caixa A Linha \* Formas \* Cabec Circula Dispersão Tabela Tabela Hiperligação Imagem Coluna SmartArt Barras Dinâmica \* Dispersão Cabecalho Tabelas Ilustrações Gra WordArt Dispersão fx C11 -( n =-10 C В D E F  $2x^2$ 2 : x >= 0 Dispersão apenas com Marcadores 3 Considere a função f(x) = Comparar pares de valores. - 2x2 :x<0 4 5 Utilize-o quando os valores não se dh 6 Represente graficamente f(x) no dominio [-10; 10]. encontram na ordem do eixo x ou guando representam medidas separadas. 8 9 X f(x)5 10 11 -10.0 -200 00

 $2x^2$ : x >= 0 Considere a função f(x) = 3 4 - 2x<sup>2</sup> ; x < 0 5 6 Represente graficamente f(x) no dominio [-10; 10]. 8 9 X f(x) 10 11 -200.00 -10.0 12 -9.9 -196.02 13 -192.08 -9.8 14 -9.7 -188,18 15 -9.6 -184,32 16 -9,5 -180.50 17 -9.4 -176.72 18 -9,3 -172,98

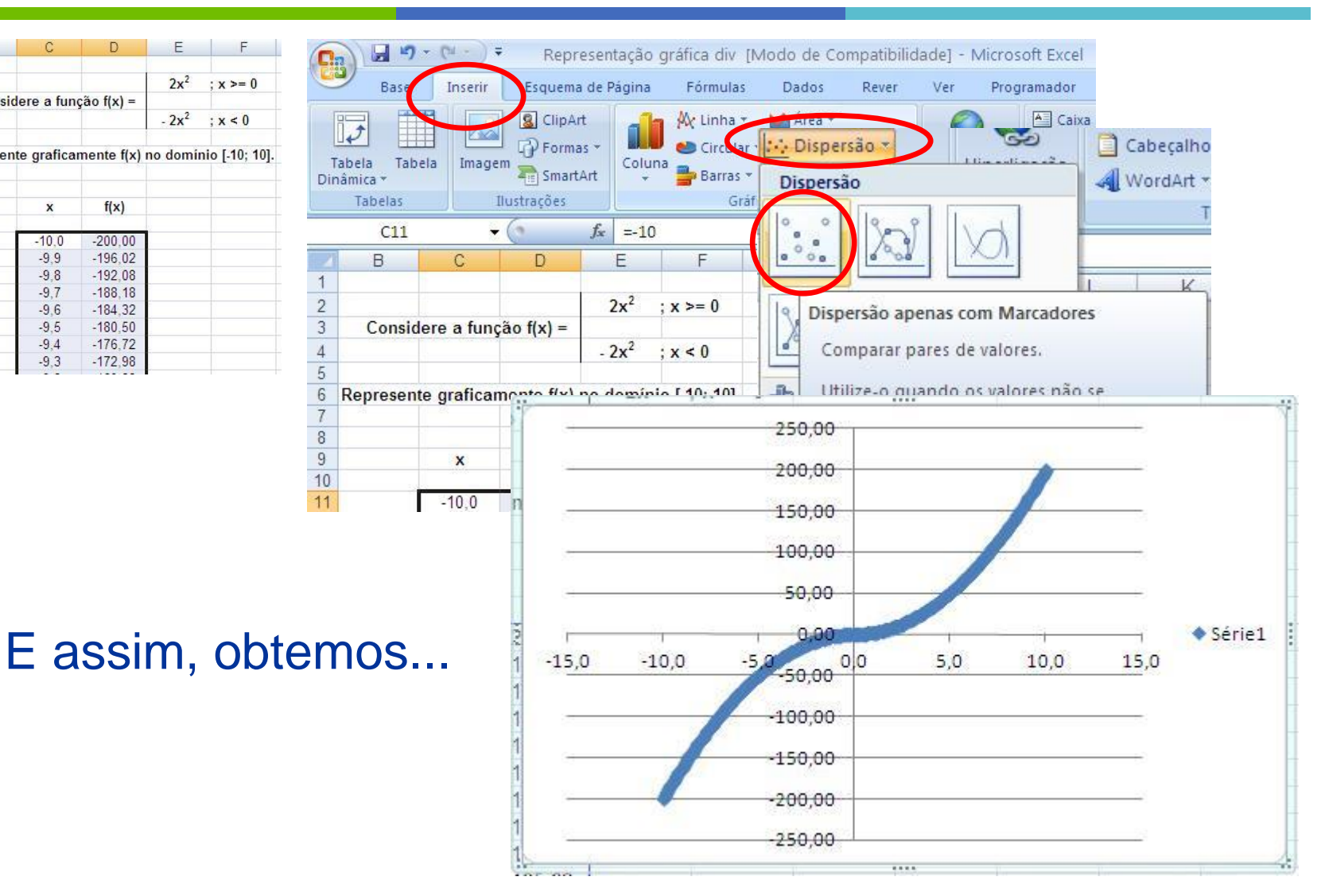

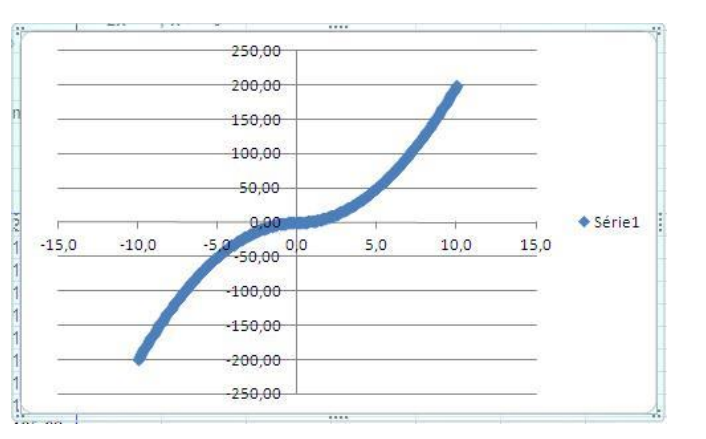

Formatemos a série de Dados, clicando com o botão do lado direito do rato sobre o gráfico...

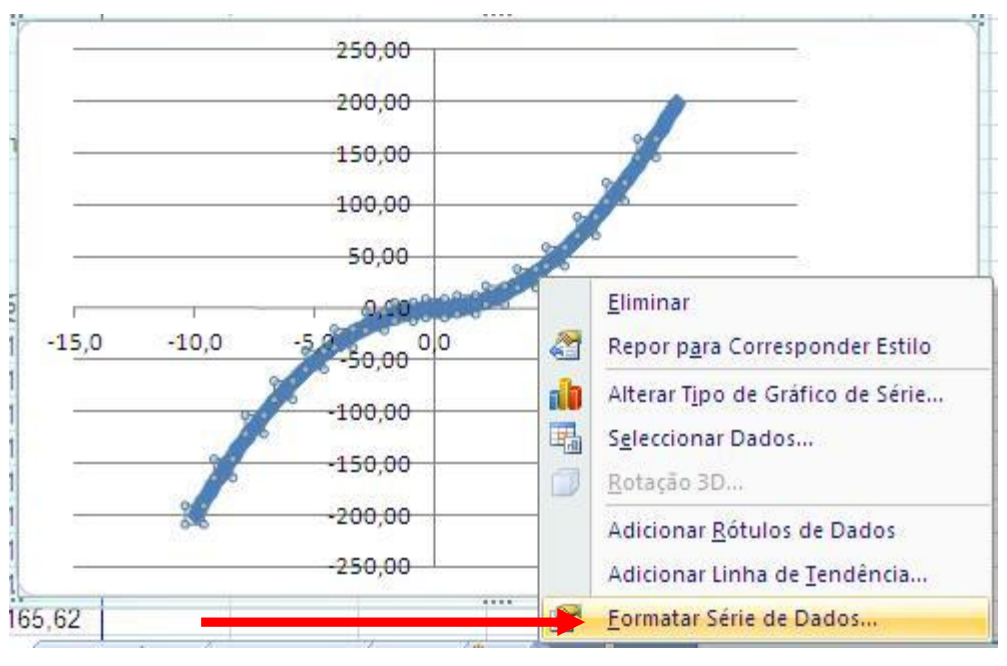

dos pontos...

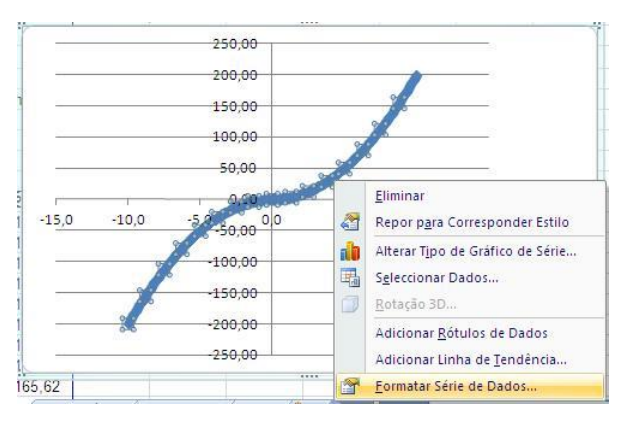

#### ...e em seguida, formatemos a Linha que une os pontos...

#### Estilo de Linha do Marcador Formatar Série de Dados Opcões de Série Cor da Linha Opcões de Marcador 🔘 Sem linha Linha contínua Preenchimento do Marcador 🔿 Linha de gradação Cor da Linha Automático Estilo de Linha Cor: Cor da Linha do Marcador 0% Transparência: Estilo de Linha do Marcador Sombra Formato 3D

Opções de Marcador

Tipo de Marcador

Automático

Incorporado

Nenhum

Tamanho:

Comecemos por retirar os Marcadores

Formatar Série de Dados

Opcões de Série

Cor da Linha

Estilo de Linha

Opcões de Marcador

Preenchimento do Marcador

Cor da Linha do Marcador

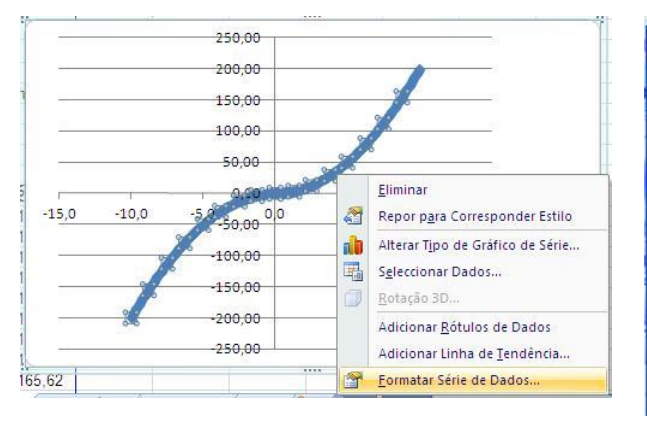

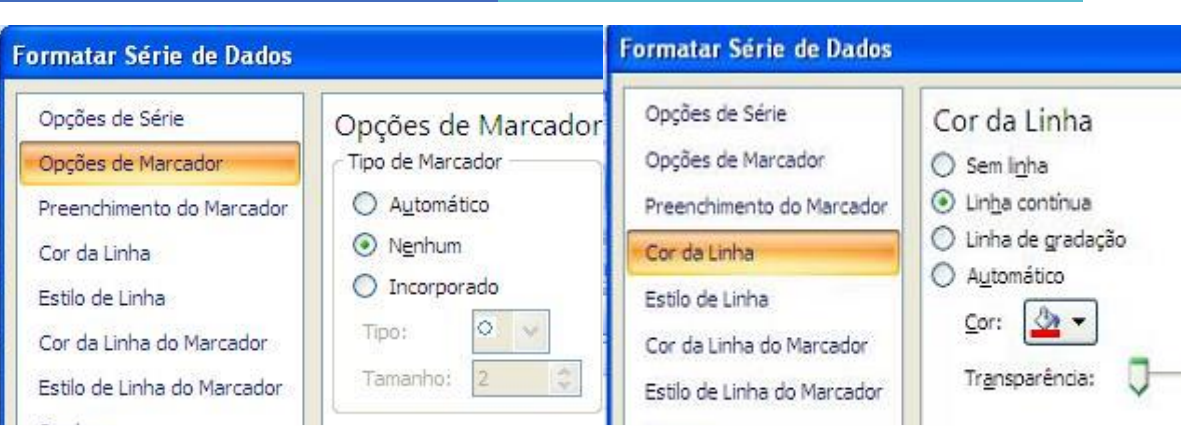

#### Obtemos, assim...

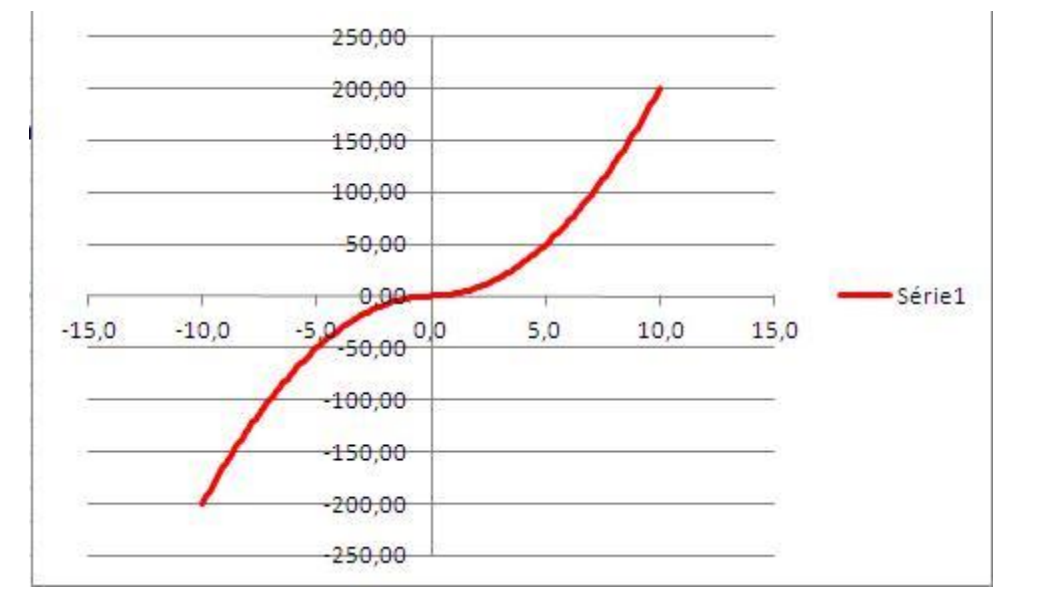

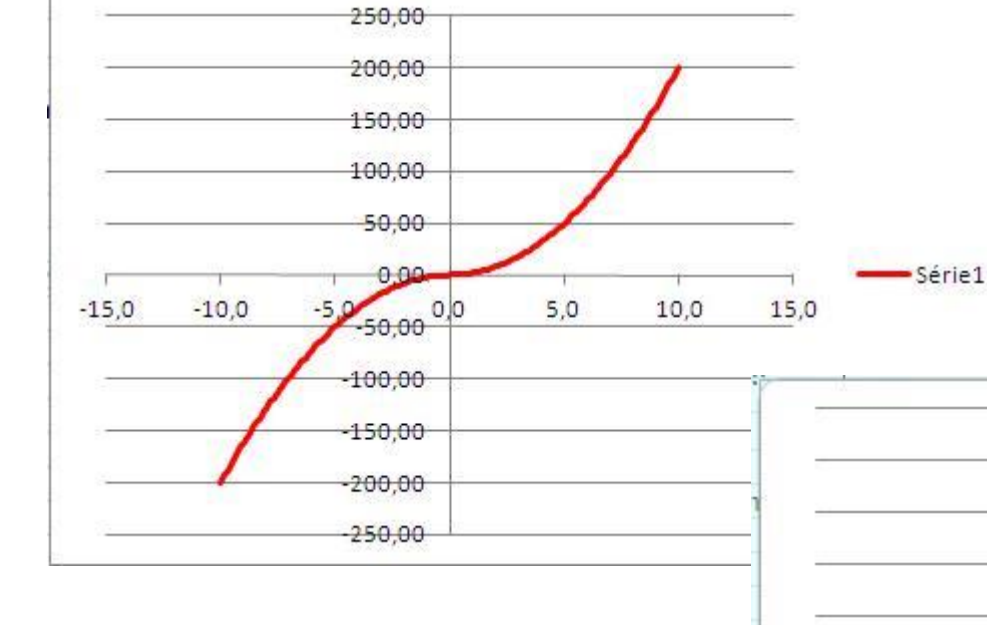

E agora podemos eliminar a Legenda, clicando com o botão do lado direito do rato...

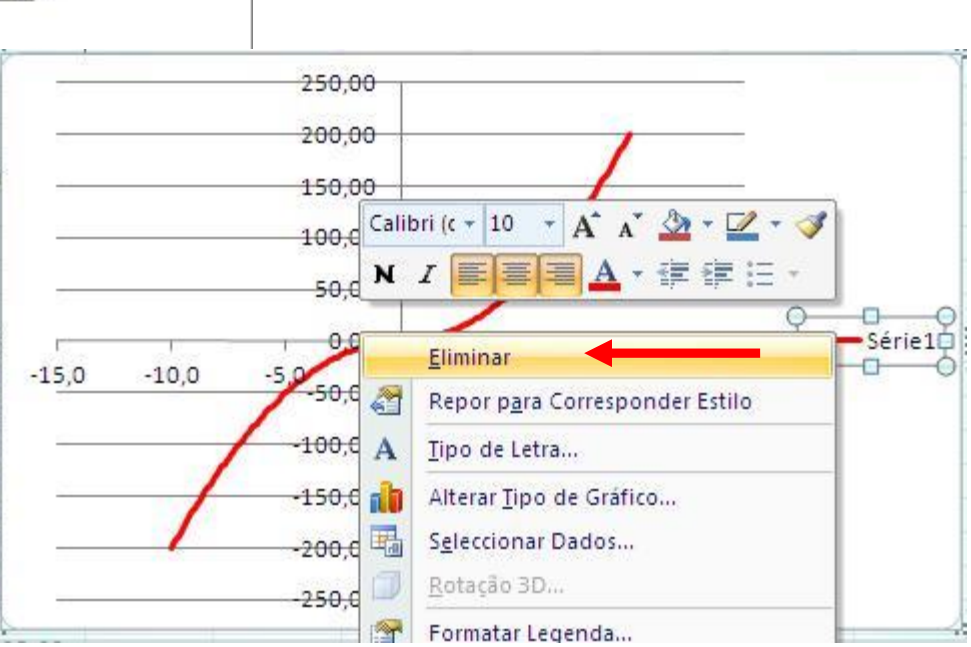

Formatemos o eixo das abcissas (X), clicando com o botão do lado direito do rato...

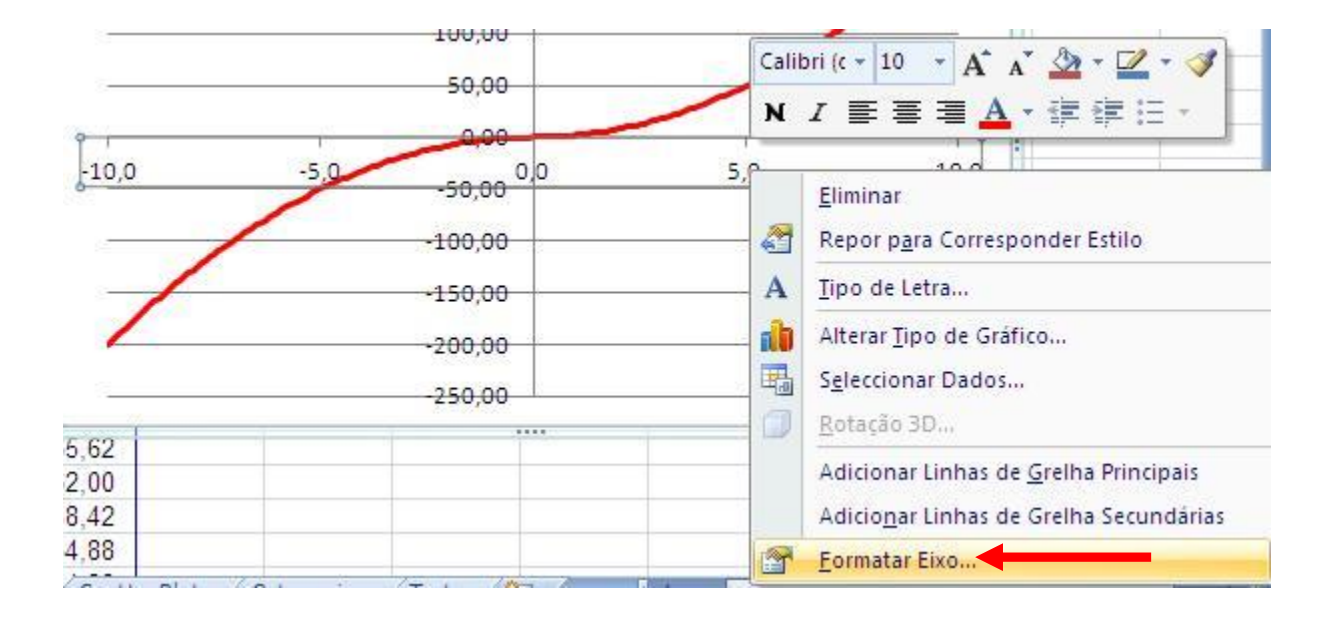

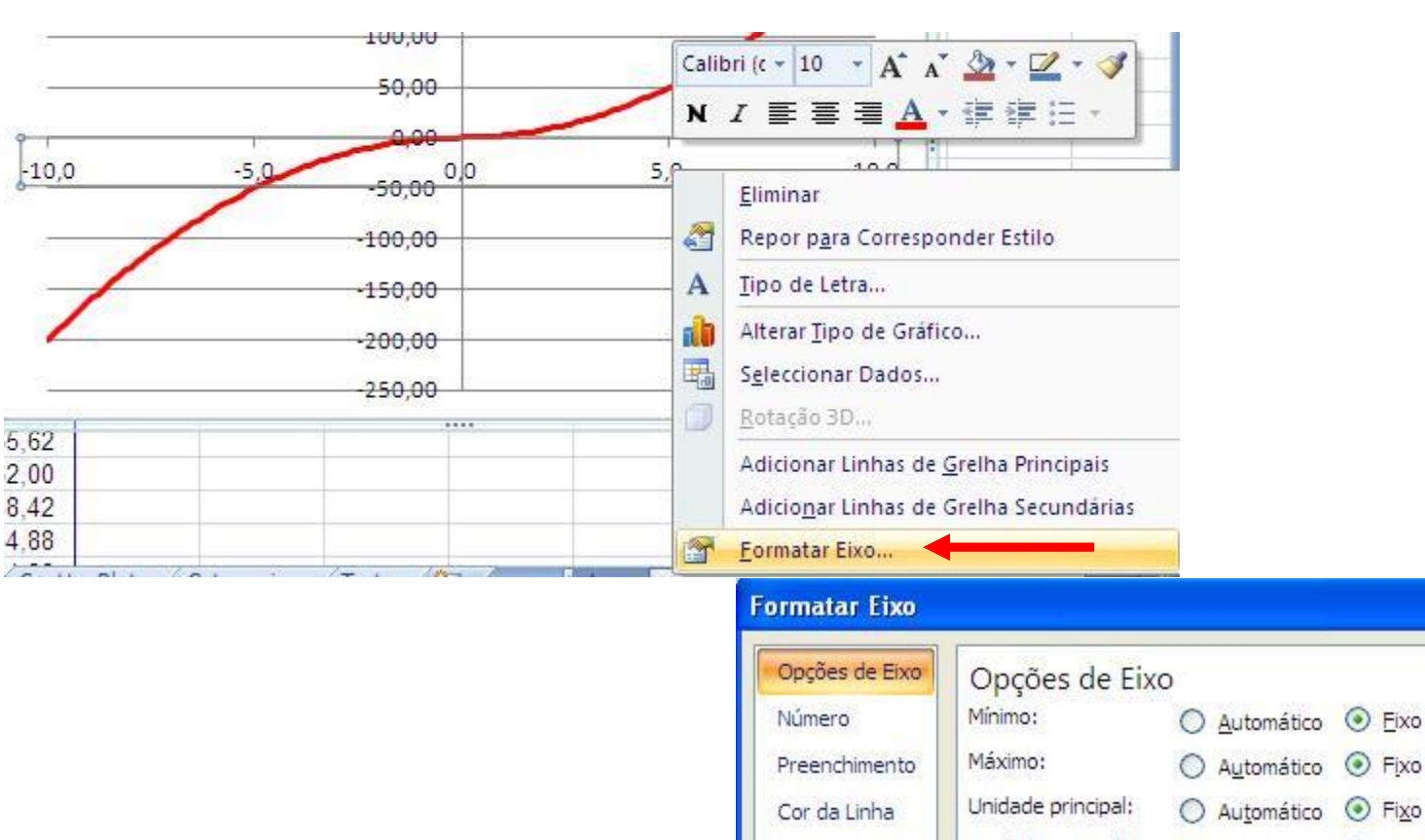

Estilo de Linha

Sombra

Formato 3D

Alinhamento

Mostrar unidades:

Fixo

Fixo

-10.0

10,0

2,5

5

? 🗙

| $\mathbf{O}$ |  |
|--------------|--|
|              |  |
|              |  |
|              |  |
|              |  |
|              |  |
|              |  |

| 50,00                                                             | Calibri (c - 10 - A A 🕹 - 💆 - 🤇                                                                                                    | Formatar Eixo                                                                | ? 🗵                                                                                                    |
|-------------------------------------------------------------------|----------------------------------------------------------------------------------------------------|------------------------------------------------------------------------------|----------------------------------------------------------------------------------------------------|
| -10,0 -5,0 -50,00 0,0<br>-100,00<br>-150,00<br>-200,00<br>-250,00 | N       I       Image: Second second second | Opções de Eixo<br>Número<br>Preenchimento<br>Cor da Linha<br>Estilo de Linha | Opções de Eixo         Mínimo:       Automático       Eixo       -10,0         Máximo:       Automático       Fixo       10,0         Unidade principal:       Automático       Fixo       2,5         Unidade secundária:       Automático       Fixo       0,2 |
| 5.62<br>2.00<br>8.42<br>4.88                                      | Botação 3D         Adicionar Linhas de Grelha Principais         Adicionar Linhas de Grelha Secundária         Eormatar Eixo                                                                                                    | Sombra<br>Formato 3D<br>Alinhamento                                          | ↓ Valores em ordem inversa         □ Escala logarítmica Base:         10         Mostrar unidades:         Nenhum                                                                                                    |

E aqui está ...

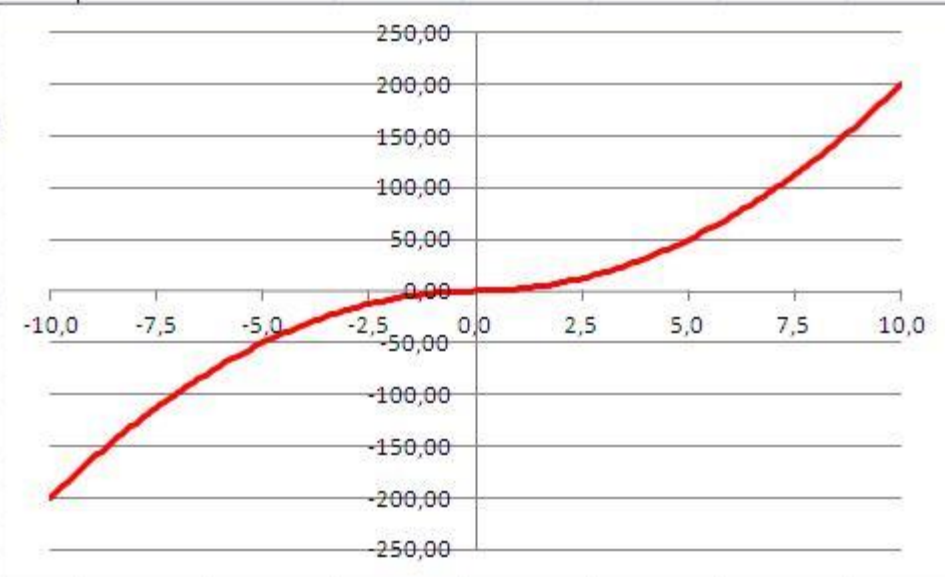

33

# 1 – Representar uma função (II)

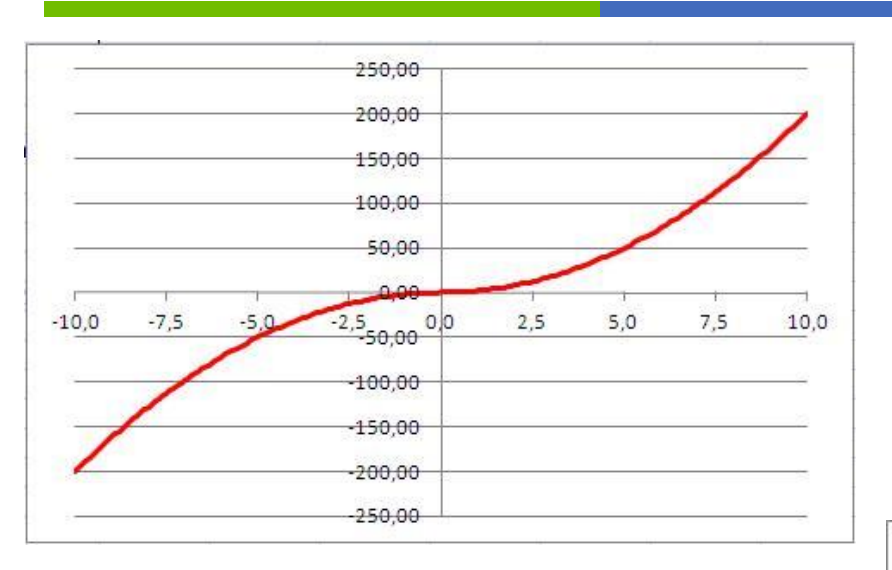

Clicando sobre o gráfico com o botão do lado direito do rato, "Selecionar Dados", Editar...

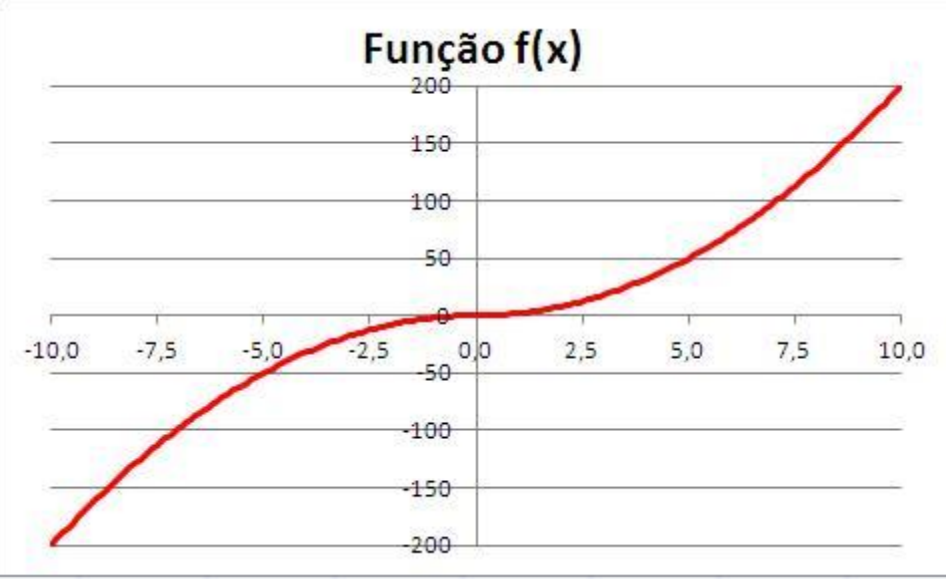

Como vimos, é muito fácil representar graficamente no Excel uma **função**. Fizemo-lo utilizando um **Gráfico de** Linha e também um **Gráfico de Dispersão**.

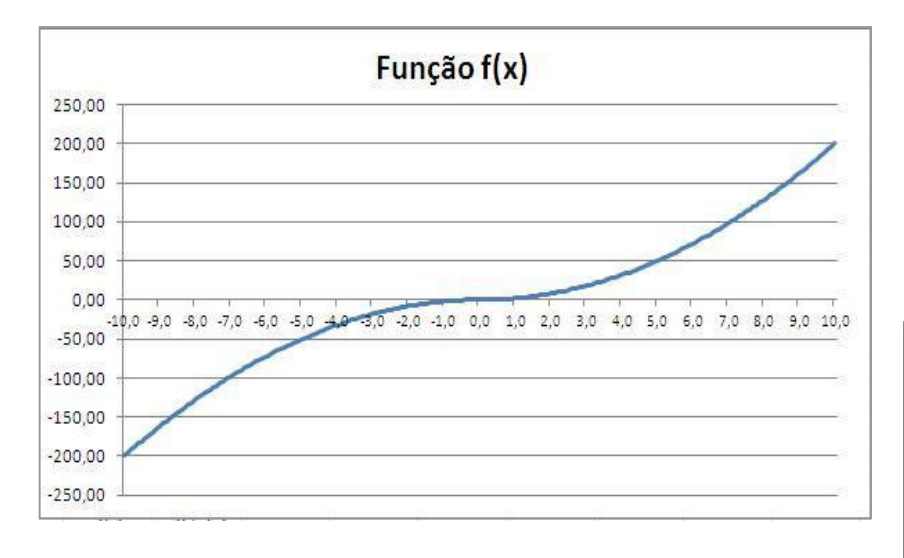

Para fazermos a representação gráfica de um conjunto de pontos (x; y) devemos preferir a utilização do **Gráfico de Dispersão** !

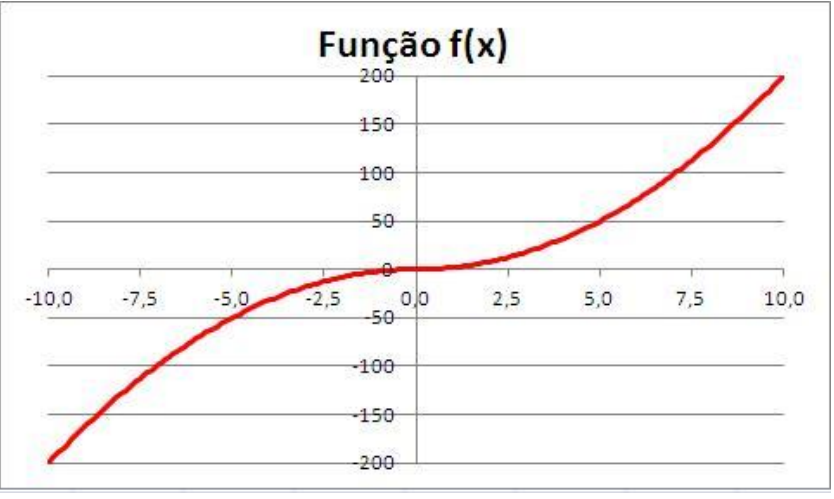